# FREQUENCY 関数で 度数分布表を作る

(Excel2016 対応)

三池 克明

ここでは Excel の関数の一つである「FREQUENCY 関数」を使って度数分布表を作ります。 使い方がやや特殊ですがデータの分布を見るのに便利ですので、しっかりマスターしましょ う。

※本書掲載のスクリーンショットはWindows7、Excel2016を取り込んでおります。

| 1. | 度数分布表とは                                                                                                    | 1                             |
|----|----------------------------------------------------------------------------------------------------|-------------------------------|
| 2. | 試験結果の表を作る                                                                                                    | 2                             |
| 3. | 階級欄と項目名を作る<br>3.1. 階級欄を作る                                                                                                    | 2<br>2                        |
| 4. | <ul> <li>3.2. 皮奴禰の項日名を作る</li> <li>皮数を算出する</li> <li>4.1. FREQUENCY 関数を挿入する</li> <li>4.2. 相対参照と絶対参照</li> <li>4.3. 区間配列を絶対参照にする</li> <li>4.4. オートフィルで数学の度数分布表を作成する</li> </ul> | 4<br>4<br>4<br>10<br>12<br>14 |
| 5. | 合計を求める<br>5.1. 国語の度数の合計を求める<br>5.2. オートフィルを使って数学の度数の合計を求める                                                                                                    | 15<br>15<br>16                |
| 6. | 体裁を整える                                                                                                    | 17                            |

#### 1. 度数分布表とは

例えば、国語・数学・英語の試験結果の分析を考えてみましょう。

一般的には平均点などを算出して、受験者ごと、科目ごとの傾向を分析する方法が考えられます。 本書では、それ以外の方法として、得点のばらつきを把握できる「度数分布表」を作ります。

度数分布表とは下図右側の表のように、各行に「〇点~〇点」といった範囲(**階級**)を作り、その階級に当てはまる受験者の人数(**度数**)を記入します。このように階級ごとに度数を算出することで、平均点が同じであっても、データのばらつきが異なる、といった特徴を把握できるようになります。

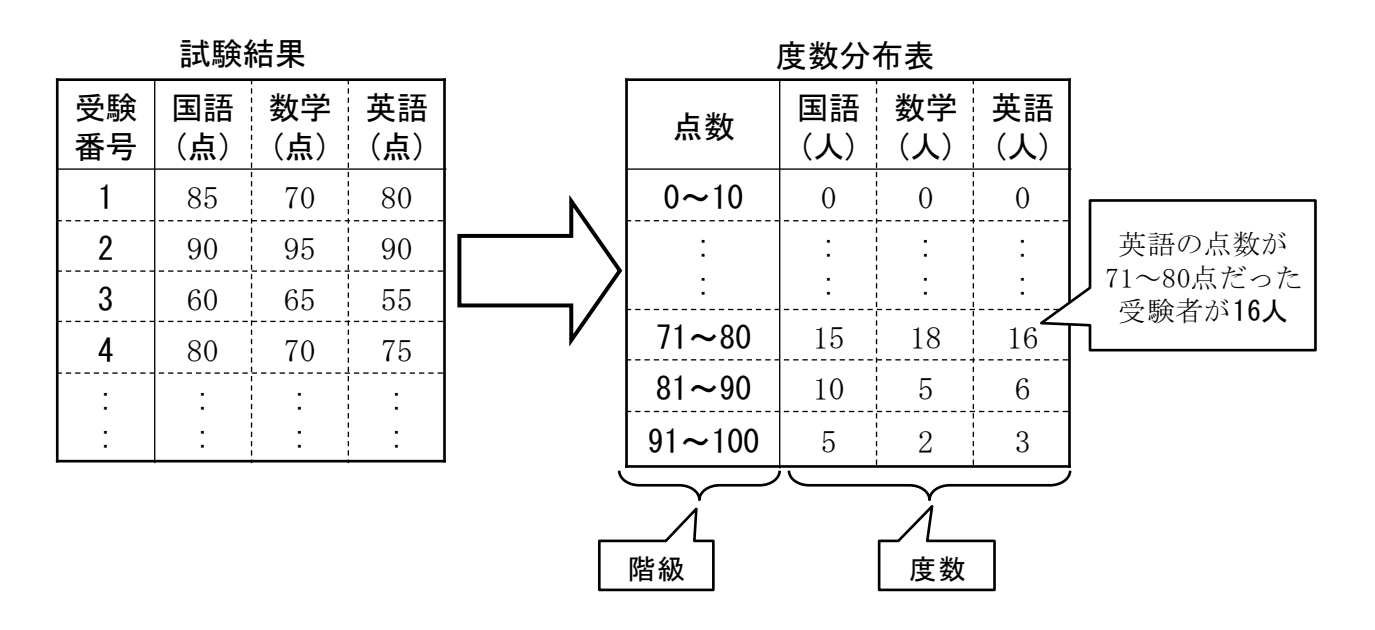

本書では、10名の国語と数学の試験結果から度数分布表を作成します。

## 2. 試験結果の表を作る

はじめに下図のような表を作成します。ファイル名は「度数分布表.xlsx」とします。 ※ファイル名の語尾にある".xlsx"はExcelが自動で付けてくれます。

| H   | ● ◆ ◇ ~ 国 <del>-</del> 度数分布 - Excel |                         |                  |          |     |                     |     |                                 |                                |                     |  |
|-----|-------------------------------------|-------------------------|------------------|----------|-----|---------------------|-----|---------------------------------|--------------------------------|---------------------|--|
| ファ  | イルホー                                | ム挿入                     | ページレイブ           | アウト 数5   | 式 デ | -タ 校閲               | 表示  | ♀ 実行したい作                        | 業を入力してくだる                      | <u>±</u> U1         |  |
| 貼り  | ■                                   | 游ゴシック<br>B I <u>U</u> - | 🖽 🕶   🕭          | • 11 • A |     | = = »·<br>= = = = = |     | 標準 ▼<br>い<br>・00,000<br>・00,000 | ピ 条件付き書     ボラーブルとし     マルのスタイ | 試▼<br>て書式設定▼<br>′ル▼ |  |
| クリッ | プボード ら                              |                         | フォント             |          | G.  | 配置                  | Ea. | 数値 🕞                            | スタ                             | าน                  |  |
| C1  | .2 *                                | • : ×                   | $\checkmark f_x$ |          |     |                     |     |                                 |                                |                     |  |
|     | А                                   | В                       | С                | D        | E   | F                   | G   | н                               | 1                              | J                   |  |
| 1   | 番号                                  | 国語                      | 数学               |          |     |                     |     |                                 |                                |                     |  |
| 2   | 1                                   | 50                      | 60               |          |     |                     |     |                                 |                                |                     |  |
| 3   | 2                                   | 80                      | 80               |          |     |                     |     |                                 |                                |                     |  |
| 4   | 3                                   | 100                     | 80               |          |     |                     |     |                                 |                                |                     |  |
| 5   | 4                                   | . 70                    | 60               |          |     |                     |     |                                 |                                |                     |  |
| 6   | 5                                   | 60                      | 50               |          |     |                     |     |                                 |                                |                     |  |
| 7   | 6                                   | 90                      | 100              |          |     |                     |     |                                 |                                |                     |  |
| 8   | 7                                   | 80                      | 90               |          |     |                     |     |                                 |                                |                     |  |
| 9   | 8                                   | 70                      | 90               |          |     |                     |     |                                 |                                |                     |  |
| 10  | 9                                   | 80                      | 60               |          |     |                     |     |                                 |                                |                     |  |
| 11  | 10                                  | 90                      | 90               |          |     |                     |     |                                 |                                |                     |  |
| 12  |                                     |                         |                  |          |     |                     |     |                                 |                                |                     |  |
|     |                                     |                         |                  |          |     |                     |     |                                 |                                |                     |  |

## 3. 階級欄と項目名を作る

#### 3.1. 階級欄を作る

|    | А  | В   | С   | D | E  |   |
|----|----|-----|-----|---|----|---|
| 1  | 番号 | 国語  | 数学  |   |    |   |
| 2  | 1  | 50  | 60  |   | 10 |   |
| 3  | 2  | 80  | 80  |   | 20 |   |
| 4  | 3  | 100 | 80  |   |    |   |
| 5  | 4  | 70  | 60  |   |    |   |
| 6  | 5  | 60  | 50  |   |    |   |
| 7  | 6  | 90  | 100 |   |    |   |
| 8  | 7  | 80  | 90  |   |    |   |
| 9  | 8  | 70  | 90  |   |    |   |
| 10 | 9  | 80  | 60  |   |    |   |
| 11 | 10 | 90  | 90  |   |    |   |
| 12 |    |     |     |   |    | 0 |

セル E2 に 10、E3 に 20 を入力します。

|    | A  | В   | С   | D | E  |   |
|----|----|-----|-----|---|----|---|
| 1  | 番号 | 国語  | 数学  |   |    |   |
| 2  | 1  | 50  | 60  |   | 10 |   |
| 3  | 2  | 80  | 80  |   | 20 |   |
| 4  | 3  | 100 | 80  |   |    | 1 |
| 5  | 4  | 70  | 60  |   |    |   |
| 6  | 5  | 60  | 50  |   |    |   |
| 7  | 6  | 90  | 100 |   |    |   |
| 8  | 7  | 80  | 90  |   |    |   |
| 9  | 8  | 70  | 90  |   |    |   |
| 10 | 9  | 80  | 60  |   |    |   |
| 11 | 10 | 90  | 90  |   |    |   |
|    |    |     |     |   |    |   |

E2~E3 をドラッグして選択します。

E2,E3を囲んだ枠の右下にある■をE11までドラッグします。

| С   | D | E  | F |  |
|-----|---|----|---|--|
| 数学  |   |    |   |  |
| 60  |   | 10 |   |  |
| 80  |   | 20 |   |  |
| 80  |   |    | 2 |  |
| 60  |   |    |   |  |
| 50  |   |    |   |  |
| 100 |   |    |   |  |
| 90  |   |    |   |  |
| 90  |   |    |   |  |
| 60  |   |    |   |  |
| 90  |   |    | , |  |
|     |   |    |   |  |

(オートフィルという操作です)

| С   | D | E  | F   |  |
|-----|---|----|-----|--|
| 数学  |   |    |     |  |
| 60  |   | 10 |     |  |
| 80  |   | 20 |     |  |
| 80  |   |    | 1   |  |
| 60  |   |    |     |  |
| 50  |   |    |     |  |
| 100 |   |    |     |  |
| 90  |   |    |     |  |
| 90  |   |    |     |  |
| 60  |   |    | 100 |  |
| 90  |   |    | 100 |  |
|     |   |    |     |  |

|    | А  | В   | С   | D | E   |           |
|----|----|-----|-----|---|-----|-----------|
| 1  | 番号 | 国語  | 数学  |   |     |           |
| 2  | 1  | 50  | 60  |   | 10  |           |
| 3  | 2  | 80  | 80  |   | 20  |           |
| 4  | 3  | 100 | 80  |   | 30  |           |
| 5  | 4  | 70  | 60  |   | 40  |           |
| 6  | 5  | 60  | 50  |   | 50  |           |
| 7  | 6  | 90  | 100 |   | 60  |           |
| 8  | 7  | 80  | 90  |   | 70  |           |
| 9  | 8  | 70  | 90  |   | 80  |           |
| 10 | 9  | 80  | 60  |   | 90  |           |
| 11 | 10 | 90  | 90  |   | 100 |           |
| 12 |    |     |     |   |     | <b></b> + |

階級欄が出来上がります。

#### 3.2. **度数欄の項目名を作る**

| С   | D | E   | F  | G  |
|-----|---|-----|----|----|
|     |   |     | 国語 | 数学 |
| 60  |   | 10  |    |    |
| 80  |   | 20  |    |    |
| 80  |   | 30  |    |    |
| 60  |   | 40  |    |    |
| 50  |   | 50  |    |    |
| 100 |   | 60  |    |    |
| 90  |   | 70  |    |    |
| 90  |   | 80  |    |    |
| 60  |   | 90  |    |    |
| 90  |   | 100 |    |    |
|     |   |     |    |    |

セル F1、G1 にそれぞれ科目名を入力します。

### 4. 度数を算出する

#### 4.1. FREQUENCY 関数を挿入する

| С   | D | Е   | F  | G  |
|-----|---|-----|----|----|
| (学  |   |     | 国語 | 数学 |
| 60  |   | 10  |    |    |
| 80  |   | 20  |    |    |
| 80  |   | 30  |    |    |
| 60  |   | 40  |    |    |
| 50  |   | 50  |    |    |
| 100 |   | 60  |    |    |
| 90  |   | 70  |    |    |
| 90  |   | 80  |    |    |
| 60  |   | 90  |    |    |
| 90  |   | 100 |    |    |
|     |   |     |    |    |

セル F2~F11 をドラッグして選択します。

リボン「数式」-「関数の挿入」をクリックします。

| ₽             | 5- ∂                                    | - = : (]                    | )クリック                                                     | J                                                                 |                              | 度数分                                     | 市 - Excel                   |
|---------------|-----------------------------------------|-----------------------------|-----------------------------------------------------------|-------------------------------------------------------------------|------------------------------|-----------------------------------------|-----------------------------|
| ידר           | イル ホー                                   | ム挿入                         | ページレイン                                                    | アウト 数式                                                            | む データ                        | 校閲                                      | 表示 🛛 🖓 🗿                    |
| f;<br>関数<br>挿 | x Σ オート<br>x ②<br>如<br>↓ ②<br>↓ ③<br>財務 | <u>SIIM +</u><br>)クリック<br>+ | <ul> <li>2 論理 →</li> <li>文字列操</li> <li>① 日付/時刻</li> </ul> | <ul> <li>Q 検索</li> <li>4作▼</li> <li>● 数学</li> <li>● その</li> </ul> | \$/行列 ▼<br>\$/三角 ▼<br>他の関数 ▼ | (日本)<br>名前の<br>管理<br>留選<br>(日道)<br>(日本) | 前の定義 ▼<br>式で使用 ><br>訳範囲から作成 |
|               |                                         | 関                           | 釣っイノラリ                                                    |                                                                   |                              | 定我さ                                     | れた名前                        |
| F2            |                                         | - I ×                       | $\checkmark f_x$                                          |                                                                   |                              |                                         |                             |
|               | А                                       | В                           | С                                                         | D                                                                 | E                            | F                                       | G                           |
| 1             | 番号                                      | 国語                          | 数学                                                        |                                                                   |                              | 国語                                      | 数学                          |
| 2             | 1                                       | 50                          | ) 60                                                      |                                                                   | 10                           |                                         |                             |
| 2             | -                                       | or or                       | 00                                                        |                                                                   | 20                           |                                         |                             |

「関数の挿入」ダイアログボックスが表示されます。

| 関数の挿入                             | ? <mark>x</mark>                       |
|-----------------------------------|----------------------------------------|
| 関数の検索( <u>S</u> ):                |                                        |
| 何がしたいかを簡単に入力して、[検索開始]をクリックしてください。 | 検索開始( <u>G</u> )                       |
| 関数の分類( <u>C</u> ): 最近使った関数 ▼      |                                        |
| 関数名( <u>N</u> ):                  |                                        |
| SUM                               | <b></b>                                |
| AVERAGE                           |                                        |
| HYPERLINK                         | =                                      |
| COUNT                             |                                        |
| SIN                               | -                                      |
|                                   |                                        |
| セル範囲に含まれる数値をすべて合計します。             |                                        |
|                                   |                                        |
|                                   |                                        |
|                                   |                                        |
| <u>この関数のヘルプ</u> OK                | ====================================== |

「関数の分類(C)」を"統計"に、「関数名(N)」から"FREQUENCY"を探し「OK」ボタンをクリッ クします。

| 関数の挿入 ? ×                                                        |
|------------------------------------------------------------------|
| 関数の検索( <u>S</u> ): ① 「統計」を選択 何がしたいかを簡単に入力                        |
| 関数名( <u>N</u> ):                                                 |
| FORECAST.ETS.STAT                                                |
| FREQUENCY<br>GAMMA                                               |
| GAMMA.DIST<br>GAMMA.INV<br>GAMMALN                               |
| FREQUENCY(データ配列,区間配列)                                            |
| 範囲内でのデータの度数分布を、垂直配列で返します。返された配列要素の個数は、<br>区間配列の個数より 1 つだけ多くなります。 |
| ③クリック                                                            |
| この関数のヘルプ OK キャンセル                                                |

「関数の引数」ダイアログボックスが表示されるので、「データ配列」の右端にある**国**ボタンを クリックします。

| 関数の引数                              | 2                                                                                                    |
|------------------------------------|----------------------------------------------------------------------------------------------------|
| FREQUENCY                          | クリック                                                                                                 |
| データ配列                              | - 参照                                                                                                 |
| 区間配列                               | - 参照                                                                                                 |
| 範囲内でのデータの度数分布を、垂直香<br>ります。<br>データ配 | =<br>こ列で返します。返された配列要素の個数は、区間配列の個数より 1 つだけ多くな<br>剤 には度数分布を求めたい値の配列、または参照を指定します。空白セルおよび<br>文字列は無視されます。 |
| 数式の結果 =                            |                                                                                                    |
| <u>この関数のヘルプ(H)</u>                 | OK         キャンセル                                                                                     |

セル B2~B11 (国語の点数)をドラッグし、「関数の引数」ダイアログボックスの同ポタンをク リックします。

|    | А     | В   | С            | D    | E   | F       | G               | Н   |  |  |
|----|-------|-----|--------------|------|-----|---------|-----------------|-----|--|--|
| 1  | 番号    | 国語  | 数学           |      |     | 国語      | 数学              |     |  |  |
| 2  | 1     | 50  | 60           |      | 10  | 32:B11) |                 |     |  |  |
| 3  | 2     | 80  | 80           |      | 20  |         |                 |     |  |  |
| 4  | 3     | 100 | 80           |      | 30  |         |                 |     |  |  |
| 5  | 4     | 70  | 60           |      | 40  |         |                 |     |  |  |
| 6  | 5     | 60  | 50           |      | 50  |         |                 |     |  |  |
| 7  | 6     | 90  | - <u>100</u> | シニーガ | 60  |         |                 |     |  |  |
| 8  | 7     | 80  |              |      | 70  |         |                 |     |  |  |
| 9  | 8     | 70  | 90           |      | 80  |         |                 |     |  |  |
| 10 | 9     | 80  | 60           |      | 90  |         |                 |     |  |  |
| 11 | 10    | 90  | 90           |      | 100 |         |                 |     |  |  |
| 12 |       |     |              |      |     |         |                 |     |  |  |
| 12 | 12    |     |              |      |     |         |                 |     |  |  |
| 関  | 数の引数  |     |              |      |     | 0       | カ 11 い カ        | 2 × |  |  |
| B  | 2:B11 |     |              |      |     | 4       | 19 9 <b>9</b> 9 |     |  |  |
|    |       |     |              |      |     |         |                 |     |  |  |

続いて「区間配列」欄の右端にある Mボタンをクリックします。

| 関数の引数                 | ? ×                                                      |
|-----------------------|----------------------------------------------------------|
| FREQUENCY             |                                                          |
| データ配列                 | B2:B11 = {50;80;100;70;60;90;80;70;80                    |
| 区間配列                  | を照 クリック                                                  |
| 範囲内でのデータの度数分布<br>ります。 | を、垂直配列で返します。返された配列要素の個数は、区間配列の個数より1 つだけ多くな               |
|                       | データ配列 には度数分布を求めたい値の配列、または参照を指定します。空白セルおよび<br>文字列は無視されます。 |
| 数式の結果 =               |                                                          |
| <u>この関数のヘルプ(H)</u>    | OK         キャンセル                                         |

セル E2~E11(階級欄)をドラッグし、「関数の引数」ダイアログボックスの同ポタンをクリックします。

|    | А      | В   | С             | D  | E                | F       | G    | Н   |  |
|----|--------|-----|---------------|----|------------------|---------|------|-----|--|
| 1  | 番号     | 国語  | 数学            |    |                  | 国語      | 数学   |     |  |
| 2  | 1      | 50  | 60            | 23 | 10               | E2:E11) |      |     |  |
| 3  | 2      | 80  | <u> </u> ①ドフジ |    | 20               |         |      |     |  |
| 4  | 3      | 100 | 80            |    | 30               |         |      |     |  |
| 5  | 4      | 70  | 60            |    | 40               |         |      |     |  |
| 6  | 5      | 60  | 50            |    | 50               |         |      |     |  |
| 7  | 6      | 90  | 100           |    | <mark>6</mark> 0 |         |      |     |  |
| 8  | 7      | 80  | 90            |    | 70               |         |      |     |  |
| 9  | 8      | 70  | 90            |    | 80               |         |      |     |  |
| 10 | 9      | 80  | 60            |    | 90               |         |      |     |  |
| 11 | 10     | 90  | 90            |    | 100              |         |      |     |  |
| 12 |        |     |               |    |                  |         |      |     |  |
| 13 |        |     |               |    |                  |         |      |     |  |
| 関数 | 数の引数   |     |               |    |                  | 27      | フリック | ? × |  |
| E2 | E2:E11 |     |               |    |                  |         |      |     |  |

[Ctrl]キーと[Shift]キーを押しながら「OK」ボタンをクリックします。

([Ctrl]キーと[Shift]キーを押し忘れると失敗します)

| 関数の引数                  |                      | 8 ×                                                   |
|------------------------|----------------------|-------------------------------------------------------|
| FREQUENCY              |                      |                                                       |
| データ配列                  | B2:B11               | = {50;80;100;70;60;90;80;70;80                        |
| 区間配列                   | E2:E11               | = {10;20;30;40;50;60;70;80;90;                        |
| 範囲内でのデータの度数分布な<br>ります。 | を、垂直配列で返します。返された配列要素 | = {0;0;0;0;1;1;2;3;2;1;0}<br>素の個数は、区間配列の個数より 1 つだけ多くな |
|                        | 区間配列 にはデータ配列で指定したデー  | -タをグループ化するため、値の間隔を配列または参                              |
|                        | [Ctrl]キーと[Sh         | <u>nift]キーを</u>                                       |
|                        | 押しながらク               | 7 リック                                                 |
| 数式の結果 = 0              |                      |                                                       |
| <u>この関数のヘルプ(H)</u>     |                      | ОК <b>+</b> १>/2/L                                    |

| С   | D | E   | F  | G  |  |
|-----|---|-----|----|----|--|
| 数学  |   |     | 国語 | 数学 |  |
| 60  |   | 10  | 0  |    |  |
| 80  |   | 20  | 0  |    |  |
| 80  |   | 30  | 0  |    |  |
| 60  |   | 40  | 0  |    |  |
| 50  |   | 50  | 1  |    |  |
| 100 |   | 60  | 1  |    |  |
| 90  |   | 70  | 2  |    |  |
| 90  |   | 80  | 3  |    |  |
| 60  |   | 90  | 2  |    |  |
| 90  |   | 100 | 1  |    |  |
|     |   |     |    |    |  |

| С   | D | E   | F   | G             |  |
|-----|---|-----|-----|---------------|--|
| 数学  |   |     | 国語  | 数学            |  |
| 60  |   | 10  | 0   |               |  |
| 80  |   | 20  | 0   |               |  |
| 80  |   | 30  | 0   |               |  |
| 60  |   | 40  | 0   |               |  |
| 50  |   | 50  | 1   |               |  |
| 100 |   | 60  | 1   |               |  |
| 90  |   | 70  | 2   |               |  |
| 90  |   | 80  | 3   |               |  |
| 60  |   | 90  | 2   |               |  |
| 90  |   | 100 | 1   |               |  |
|     |   |     | L C | $\rightarrow$ |  |

| С   | D | E   | F  | G  |   |
|-----|---|-----|----|----|---|
| 数学  |   |     | 国語 | 数学 |   |
| 60  |   | 10  | 0  | 0  |   |
| 80  |   | 20  | 0  | 0  |   |
| 80  |   | 30  | 0  | 0  |   |
| 60  |   | 40  | 0  | 0  |   |
| 50  |   | 50  | 1  | 0  |   |
| 100 |   | 60  | 1  | 0  |   |
| 90  |   | 70  | 2  | 0  |   |
| 90  |   | 80  | 3  | 0  |   |
| 60  |   | 90  | 2  | 0  |   |
| 90  |   | 100 | 1  | 0  |   |
|     |   |     |    |    | 7 |

このように国語の度数分布が算出されました。

F2~F11 を右に向かってオートフィルします。

ですが、左図のように数学の度数が全て0に なります。

何かおかしいですね。どこかで失敗しているようです。

#### 4.2. 相対参照と絶対参照

ここではセルの参照形式である「相対参照」「絶対参照」について解説します。 これまでは何気なくオートフィルを使って、数式をコピーしてきましたが、正し い範囲を計算してくれたのはセルを相対参照していたためです。 しかし、場合によっては前節のような問題を引き起こします。

| С   | D | E   | F  | G  |
|-----|---|-----|----|----|
| 学   |   |     | 国語 | 数学 |
| 60  |   | 10  | 0  | 0  |
| 80  |   | 20  | 0  | 0  |
| 80  |   | 30  | 0  | 0  |
| 60  |   | 40  | 0  | 0  |
| 50  |   | 50  | 1  | 0  |
| 100 |   | 60  | 1  | 0  |
| 90  |   | 70  | 2  | 0  |
| 90  |   | 80  | 3  | 0  |
| 60  |   | 90  | 2  | 0  |
| 90  |   | 100 | 1  | 0  |
|     |   |     |    |    |

セル F2 を選択します。

| 「F2」 | キーを押す | とこの。 | にう | に式の参照範囲が | 「色分け | されて | て表示されます | す。 |
|------|-------|------|----|----------|------|-----|---------|----|
|------|-------|------|----|----------|------|-----|---------|----|

| 挿  | 入 📃 財務 🗸 |     | 🤷 日付/時刻          | J 🔹 📙 その | 他の関数▼     | 管理 冒 選     | 択範囲から作成   | t   \$k_hu−; | ス矢印の削除。 |
|----|----------|-----|------------------|----------|-----------|------------|-----------|--------------|---------|
|    |          | 関語  | 数ライブラリ           |          |           | 定義さ        | れた名前      |              | ワークシートシ |
| FF | REQUE *  | : × | ✓ f <sub>x</sub> | =FREQ    | UENCY (B2 | :B11,E2:E1 | 1)        |              |         |
|    | А        | В   | С                | D        | E         | F          | G         | Н            | I.      |
| 1  | 番号       | 国語  | 数学               |          |           | 国語         | 数字        |              |         |
| 2  | 1        | 50  | 60               |          | 10        | =FREQUE    | NCY(B2:B1 | 1,E2:E11)    |         |
| 3  | 2        | 80  | 80               |          | 20        | 0          | 0         |              |         |
| 4  | 3        | 100 | 80               |          | 30        | 0          | 0         |              |         |
| 5  | 4        | 70  | 60               |          | 40        | 0          | 0         |              |         |
| 6  | 5        | 60  | 50               |          | 50        | 1          | 0         |              |         |
| 7  | 6        | 90  | 100              |          | 60        | 1          | 0         |              |         |
| 8  | 7        | 80  | 90               |          | 70        | 2          | 0         |              |         |
| 9  | 8        | 70  | 90               |          | 80        | 3          | 0         |              |         |
| 10 | 9        | 80  | 60               |          | 90        | 2          | 0         |              |         |
| 11 | 10       | 90  | 90               |          | 100       | 1          | 0         |              |         |
| 10 |          |     |                  |          |           |            |           |              |         |

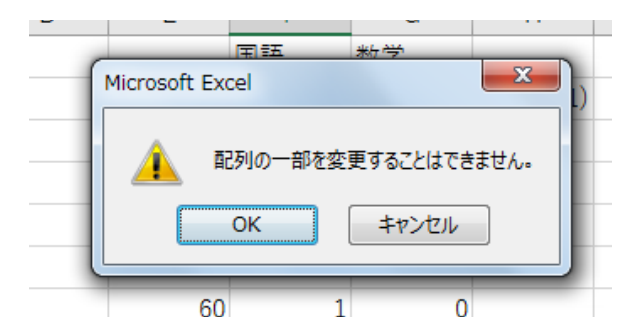

なお、参照範囲を表示した状態で、他の操作をし ようとすると、左図のような警告メッセージが表示 されます。

このときは「Esc」キーを押して操作を解除してく ださい。

念のため、国語の度数の他のセルも参照範囲を確認してみましょう。

| 2~3 箇所確認 | 忍し | て、Ī | EUV | 範囲を            | を選択していれば大丈夫でしょう。          |
|----------|----|-----|-----|----------------|---------------------------|
| FREQUE * | :  | ×   | ~   | f <sub>x</sub> | =FREQUENCY(B2:B11,E2:E11) |

|    | А  | В   | С   | D | E   | F       | G        | Н          | I. |  |
|----|----|-----|-----|---|-----|---------|----------|------------|----|--|
| 1  | 番号 | 国語  | 数学  |   |     | 国語      | 数学       |            |    |  |
| 2  | 1  | 50  | 60  |   | 10  | 0       | 0        |            |    |  |
| 3  | 2  | 80  | 80  |   | 20  | 0       | 0        |            |    |  |
| 4  | 3  | 100 | 80  |   | 30  | 0       | 0        |            |    |  |
| 5  | 4  | 70  | 60  |   | 40  | 0       | 0        |            |    |  |
| 6  | 5  | 60  | 50  |   | 50  | =FREQUE | NCY(B2:B | 11,E2:E11) |    |  |
| 7  | 6  | 90  | 100 |   | 60  | 1       | 0        | )          |    |  |
| 8  | 7  | 80  | 90  |   | 70  | 2       | 0        |            |    |  |
| 9  | 8  | 70  | 90  |   | 80  | 3       | 0        |            |    |  |
| 10 | 9  | 80  | 60  |   | 90  | 2       | 0        |            |    |  |
| 11 | 10 | 90  | 90  |   | 100 | 1       | 0        |            |    |  |
| 12 |    |     |     |   |     |         |          |            |    |  |

一方、数学の度数の参照範囲を確認すると、「データ配列」と「区間配列」の範囲が右にずれている(<u>相対参照</u>)ことが分かります。

| FF | REQUE * | : × | $\checkmark f_x$ | =FREQ | UENCY(C2 | :C11,E2:E1 | 1)      |           |           |
|----|---------|-----|------------------|-------|----------|------------|---------|-----------|-----------|
|    | А       | В   | С                | D     | E        | F          | G       | н         | I.        |
| 1  | 番号      | 国語  | 数学               |       |          | 国語         | 数学      |           |           |
| 2  | 1       | 50  | 60               |       | 10       | 0          | =FREQUE | NCY(C2:C1 | 1,F2:F11) |
| 3  | 2       | 80  | 80               |       | 20       | 0          | 0       |           |           |
| 4  | 3       | 100 | 80               |       | 30       | 0          | 0       |           |           |
| 5  | 4       | 70  | 60               |       | 40       | 0          | 0       |           |           |
| 6  | 5       |     | 50               |       |          | 1          | 0       |           |           |
| 7  | 6       |     | 100              |       |          | 1          | 0       |           |           |
| 8  | 7       | 80  | 90               |       | 70       | 2          | 0       |           |           |
| 9  | 8       | 70  | 90               |       | 80       | 3          | 0       |           |           |
| 10 | 9       | 80  | 60               |       | 90       | 2          | 0       |           |           |
| 11 | 10      | 90  | 90               |       | 100      | 1          | 0       |           |           |
| 12 |         |     |                  |       |          |            |         |           |           |

データ配列は右にずれることで数学の点数を選択していますが、区間配列は階級ではなく国語の 度数を選択しています。

そのため数学の度数の値がおかしくなっているわけです。

この問題を解決するには、区間配列の参照範囲を、**オートフィルをしてもずれないようにする(絶 対参照)** 必要があります。

#### 4.3. 区間配列を絶対参照にする

セル F2~F11(国語の度数)をドラッグして選択し、リボン「数式」-「関数の挿入」をクリックします。

| Η                                                                                                    | 日 ち・ ご ·                                          |      |         |      |     |    |          |          |      |  |  |
|----------------------------------------------------------------------------------------------------|---------------------------------------------------|------|---------|------|-----|----|----------|----------|------|--|--|
| ידר                                                                                                    | イルホーム                                             | 」 挿入 | ページ レイア | 까 数寸 | データ | 校閲 | 表示 🛛 🖇 実 | 行したい作業   | を入力し |  |  |
| fx       ∑ オート SUM ▼       I 論理▼       ② クリック       ○ 名前の定義 ▼       診 参照元のト         「類数       「 」 女字列操作▼       □ 数字/三角▼       ○ 数式で使用 ▼       ○ 数式で使用 ▼       ○ 参照先のト         「類数       「 」 日付/時刻 ▼       □ その他の関数 ▼       6回 温 選択範囲から作成       ○ トレース矢日         ③ クリック       「 」 数ライブラリ       □ ころの       ○ 定義された名前       ○ 」 |                                                   |      |         |      |     |    |          |          |      |  |  |
| F2                                                                                                    | F2 ▼ : × ✓ <i>f</i> * {=FREQUENCY(B2:B11,E2:E11)} |      |         |      |     |    |          |          |      |  |  |
|                                                                                                    | Α                                                 | В    | С       | D    | E   | F  | G        | Н        | I    |  |  |
| 1                                                                                                    | 番号                                                | 国語   | 数学      |      |     | 国語 | ①選択      |          |      |  |  |
| 2                                                                                                    | 1                                                 | 50   | 60      |      | 10  | 0  | / / 0    |          |      |  |  |
| 3                                                                                                    | 2                                                 | 80   | 80      |      | 20  |    | 0        |          |      |  |  |
| 4                                                                                                    | 3                                                 | 100  | 80      |      | 30  | 0  | 0        |          |      |  |  |
| 5                                                                                                    | 4                                                 | 70   | 60      |      | 40  | 0  | 0        |          |      |  |  |
| 6                                                                                                    | 5                                                 | 60   | 50      |      | 50  | 1  | 0        |          |      |  |  |
| 7                                                                                                    | 6                                                 | 90   | 100     |      | 60  | 1  | 0        |          |      |  |  |
| 8                                                                                                    | 7                                                 | 80   | 90      |      | 70  | 2  | 0        |          |      |  |  |
| 9                                                                                                    | 8                                                 | 70   | 90      |      | 80  | 3  | 0        |          |      |  |  |
| 10                                                                                                    | 9                                                 | 80   | 60      |      | 90  | 2  | 0        |          |      |  |  |
| 11                                                                                                    | 10                                                | 90   | 90      |      | 100 | 1  | 0        |          |      |  |  |
| 12                                                                                                    |                                                   |      |         |      |     |    | T        | <b>-</b> |      |  |  |

「関数の引数」ダイアログボックスが表示されるので、「区間配列」欄にある文字列(E2:E11)を ドラッグし選択します。

| 関数の引数              |            |        |                      |                 |           |               | ? X           |
|--------------------|------------|--------|----------------------|-----------------|-----------|---------------|---------------|
| FREQUENCY          |            |        | ドラ                   | ラッグ             |           |               |               |
|                    | データ配列      | B2:B11 |                      | <b>E</b>        | = {50;80  | ;100;70;60;90 | );80;70;80;90 |
|                    | 区間配列       | E2:E11 |                      | <b>E</b>        | = {10;20  | ;30;40;50;60; | 70;80;90;     |
|                    |            |        |                      |                 | = {0;0;0; | 0;1;1;2;3;2;1 | ;0}           |
| 範囲内でのデータ<br>  ります。 | の度数分布を     | 主、垂直配列 | 」で返します。返さ            | れた配列要素の         | の個数は、区    | 間配列の個数よ       | り1つだけ多くな      |
|                    |            | 区間配列   | にはデータ配列で<br>照として指定しま | で指定したデータ<br>Eす。 | をグループ化    | するため、値の間      | 隔を配列または参      |
| 数式の結果 =            | 0          |        |                      |                 |           |               |               |
| <u>この関数のヘルブ</u>    | <u>(H)</u> |        |                      |                 |           | ОК            | キャンセル         |

「F4」キーを何回か押して「区間配列」欄の文字列を"\$E2:\$E11"にしてから、「Ctrl」キーと 「Shift」を押しながら「OK」ボタンをクリックします。

| 関数の引数                      |            |               |                                                                                     | ? ×           |
|----------------------------|------------|---------------|-------------------------------------------------------------------------------------|---------------|
|                            |            |               | ①[F4]キーを何回か押して                                                                      |               |
| Integoener                 | 스포그포네      | P2-P11        | \$E2:\$E11 にする                                                                      | 0.00.70.00.00 |
|                            | テータ目に外り    | 62.611        |                                                                                     | 0;80;70;80;90 |
|                            | 区間配列       | \$E2:\$E11    | <b>E</b> = {10;20;30;40;50;60                                                       | ;70;80;90;100 |
|                            |            |               | $= \{0;0;0;0;1;1;2;3;2;$                                                            | 1;0}          |
| 範囲内でのデータ                   | の度数分布を     | を、垂直配列で返します。返 | された配列要素の個数は、区間配列の個数。                                                                | り1つだけ多くな      |
| ります。                       |            |               |                                                                                     |               |
|                            |            | 区間配列 にはデータ配列  |                                                                                     |               |
|                            |            | 照として指定し       | $\mathbb{Z}[\underline{Ctrl} + -\underline{Z}[\underline{Shift}] + -\underline{Z}]$ |               |
|                            |            |               | クリック                                                                                |               |
| 数式の結果 =                    | 0          |               |                                                                                     |               |
|                            |            |               |                                                                                     |               |
| <u>この関数のヘルブ</u>            | <u>(H)</u> |               | ОК                                                                                  | キャンセル         |
| 数式の結果 =<br><u>この関数のヘルフ</u> | 0<br>((H)  | 照として指定し       | ま ②[ <u>Ctrl]キーと[Shift]キーを</u> 押<br>クリック<br>OK                                      | <u>またたたい</u>  |

| 【\$の意味】                            |         |
|------------------------------------|---------|
| \$E\$2:\$E\$11 (列名・行番号の手前に「\$」を記述) | →行・列を固定 |
| \$E2:\$E11 (列名の手前に「\$」を記述)         | →列を固定   |
| E\$2:E\$11 (行番号の手前に「\$」を記述)        | →行を固定   |
|                                    |         |

#### 4.4. オートフィルで数学の度数分布表を作成する

| С   | D | E   | F  | G  |  |
|-----|---|-----|----|----|--|
| 数学  |   |     | 国語 | 数学 |  |
| 60  |   | 10  | 0  | 0  |  |
| 80  |   | 20  | 0  | 0  |  |
| 80  |   | 30  | 0  | 0  |  |
| 60  |   | 40  | 0  | 0  |  |
| 50  |   | 50  | 1  | 0  |  |
| 100 |   | 60  | 1  | 0  |  |
| 90  |   | 70  | 2  | 0  |  |
| 90  |   | 80  | 3  | 0  |  |
| 60  |   | 90  | 2  | 0  |  |
| 90  |   | 100 | 1  | 0  |  |
|     |   |     | C. |    |  |

С F G D Е 数学 国語 数学 

F2~F11 を囲んでいる枠の右下にある■を G11 までドラッグします。

(オートフィルという操作です)

自動的に数学の度数分布が作成されます。

数学の度数のセルの参照範囲を確認し、正しい範囲を選んでいれば大丈夫です。

|    | А  | В   | С   | D | E   | F  | G       | Н        | l I          |    |
|----|----|-----|-----|---|-----|----|---------|----------|--------------|----|
| 1  | 番号 | 国語  | 数学  |   |     | 国語 | 数学      |          |              |    |
| 2  | 1  | 50  | 60  |   | 10  | 0  | 0       |          |              |    |
| 3  | 2  | 80  | 80  |   | 20  | 0  | 0       |          |              |    |
| 4  | 3  | 100 | 80  |   | 30  | 0  | 0       |          |              |    |
| 5  | 4  | 70  | 60  |   | 40  | 0  | 0       |          |              |    |
| 6  | 5  | 60  | 50  |   | 50  | 1  | =FREQUE | NCY(C2:C | 11,\$E2:\$E1 | 1) |
| 7  | 6  | 90  | 100 |   | 60  | 1  | 3       |          |              |    |
| 8  | 7  | 80  | 90  |   | 70  | 2  | 0       |          |              |    |
| 9  | 8  | 70  | 90  |   | 80  | 3  | 2       |          |              |    |
| 10 | 9  | 80  | 60  |   | 90  | 2  | 3       |          |              |    |
| 11 | 10 | 90  | 90  |   | 100 | 1  | 1       |          |              |    |
| 10 |    |     |     |   |     |    |         |          |              |    |

-14-

## 5. 合計を求める

#### 5.1. **国語の度数の合計を求める**

セル F12 をクリックし、リボン「数学」-「オート SUM」をクリックします。

| ₽                     | <b>5</b> -∂-                                                                                                    | -8 -    |        |               |     | 度数分 | 布 - Excel |           |          |      |             |
|-----------------------|----------------------------------------------------------------------------------------------------|---------|--------|---------------|-----|-----|-----------|-----------|----------|------|-------------|
| יד                    | イル ホーム                                                                                                    | 」<br>挿入 | ページレイフ | <b>アウト 数式</b> | データ | 校閲  | 表示 🛛 🖇    | したい作業     | を入力してくださ | รุปา |             |
| <i>f</i> :<br>関数<br>挿 | $f_X$ $\Sigma$ $t-h$ $CUM$ · $II$ 論理 · $II$ 検索/行列 ·<br>関数の<br>揮入 $II$ $L = b + CUM$ · $II$ 論理 · $II$ 検索/行列 ·<br>II $L = b + CUM$ · $II$ $L = combo = b + CH + CH + CH + CH + CH + CH + CH +$ |         |        |               |     |     |           |           |          |      | ウオッ<br>ケインド |
| F1                    | F12 • : × ✓ fx                                                                                                    |         |        |               |     |     |           |           |          |      |             |
|                       | А                                                                                                    | В       | С      | D             | E   | F   | G         | Н         | T        | J    |             |
| 1                     | 番号                                                                                                    | 国語      | 数学     |               |     | 国語  | 数学        |           |          |      |             |
| 2                     | 1                                                                                                    | 50      | 60     |               | 10  | 0   | 0         |           |          |      |             |
| 3                     | 2                                                                                                    | 80      | 80     |               | 20  | 0   | 0         |           |          |      |             |
| 4                     | 3                                                                                                    | 100     | 80     |               | 30  | 0   | 0         |           |          |      |             |
| 5                     | 4                                                                                                    | 70      | 60     |               | 40  | 0   | 0         |           |          |      |             |
| 6                     | 5                                                                                                    | 60      | 50     |               | 50  | 1   | 1         |           |          |      |             |
| 7                     | 6                                                                                                    | 90      | 100    |               | 60  | 1   | 3         |           |          |      |             |
| 8                     | 7                                                                                                    | 80      | 90     |               | 70  | 2   | 0         |           |          |      |             |
| 9                     | 8                                                                                                    | 70      | 90     |               | 80  | 3   | 2         |           |          |      |             |
| 10                    | 9                                                                                                    | 80      | 60     |               | 90  | 2   | ①クリッ      | ク         |          |      |             |
| 11                    | 10                                                                                                    | 90      | 90     |               | 100 | ļ   | 1         |           |          |      |             |
| 12                    |                                                                                                    |         |        |               |     |     |           | <b></b> + |          |      |             |
| 13                    |                                                                                                    |         |        |               |     |     |           |           |          |      | T           |

| В   | С   | D | Е   | F       | G                 | F |
|-----|-----|---|-----|---------|-------------------|---|
|     | 数学  |   |     | 国語      | 数学                |   |
| 50  | 60  |   | 10  | 0       | 0                 |   |
| 80  | 80  |   | 20  | 0       | 0                 |   |
| 100 | 80  |   | 30  | 0       | 0                 |   |
| 70  | 60  |   | 40  | 0       | 0                 |   |
| 60  | 50  |   | 50  | 1       | 1                 |   |
| 90  | 100 |   | 60  | 1       | 3                 |   |
| 80  | 90  |   | 70  | 2       | 0                 |   |
| 70  | 90  |   | 80  | 3       | 2                 |   |
| 80  | 60  |   | 90  | 2       | 3                 |   |
| 90  | 90  |   | 100 | 1       | 1                 |   |
|     |     |   |     | =SUM(F2 | :F11)             |   |
|     |     |   |     | SUM(数值  | <b>1</b> ,[数値2],. | ) |

セル F2~F11 が点滅線で囲まれ、セル
 F12 の内容が「=SUM(F2:F11)」となって
 いることを確認したら「Enter」キーを
 押します。

|     | С   | D | E   | F  | G  |  |
|-----|-----|---|-----|----|----|--|
|     | 数学  |   |     | 国語 | 数学 |  |
| 50  | 60  |   | 10  | 0  | 0  |  |
| 80  | 80  |   | 20  | 0  | 0  |  |
| 100 | 80  |   | 30  | 0  | 0  |  |
| 70  | 60  |   | 40  | 0  | 0  |  |
| 60  | 50  |   | 50  | 1  | 1  |  |
| 90  | 100 |   | 60  | 1  | 3  |  |
| 80  | 90  |   | 70  | 2  | 0  |  |
| 70  | 90  |   | 80  | 3  | 2  |  |
| 80  | 60  |   | 90  | 2  | 3  |  |
| 90  | 90  |   | 100 | 1  | 1  |  |
|     |     |   |     | 10 |    |  |
|     |     |   |     |    |    |  |
|     |     |   |     |    |    |  |

度数の合計(10人)が算出されました。

## 5.2. オートフィルを使って数学の度数の合計を求める

| В   | С   | D | E   | F  | G  |
|-----|-----|---|-----|----|----|
| 語   | 数学  |   |     | 国語 | 数学 |
| 50  | 60  |   | 10  | 0  | 0  |
| 80  | 80  |   | 20  | 0  | 0  |
| 100 | 80  |   | 30  | 0  | 0  |
| 70  | 60  |   | 40  | 0  | 0  |
| 60  | 50  |   | 50  | 1  | 1  |
| 90  | 100 |   | 60  | 1  | 3  |
| 80  | 90  |   | 70  | 2  | 0  |
| 70  | 90  |   | 80  | 3  | 2  |
| 80  | 60  |   | 90  | 2  | 3  |
| 90  | 90  |   | 100 | 1  | 1  |
|     |     |   |     | 10 |    |
|     |     |   |     |    |    |

セル F12 をクリックし、そのセルを囲んで いる枠の右下にある■を G12 までドラッグし ます。

(オートフィルという操作です)

| В   | С   | D | E   | F  | G    |  |
|-----|-----|---|-----|----|------|--|
| 語   | 数学  |   |     | 国語 | 数学   |  |
| 50  | 60  |   | 10  | 0  | 0    |  |
| 80  | 80  |   | 20  | 0  | 0    |  |
| 100 | 80  |   | 30  | 0  | 0    |  |
| 70  | 60  |   | 40  | 0  | 0    |  |
| 60  | 50  |   | 50  | 1  | 1    |  |
| 90  | 100 |   | 60  | 1  | 3    |  |
| 80  | 90  |   | 70  | 2  | 0    |  |
| 70  | 90  |   | 80  | 3  | 2    |  |
| 80  | 60  |   | 90  | 2  | 3    |  |
| 90  | 90  |   | 100 | 1  | 1    |  |
|     |     |   |     | 10 | 10   |  |
|     |     |   |     |    |      |  |
|     |     |   |     |    | -16- |  |

度数の合計(10人)が算出されました。

## 6. 体裁を整える

|    | Α         | В   | С   | D        | E      | F  | G  | Н | 1 | J |  |
|----|-----------|-----|-----|----------|--------|----|----|---|---|---|--|
| 1  | 1 表1.試験結果 |     |     | 表2.度数分布表 |        |    |    |   |   |   |  |
| 2  | 番号        | 国語  | 数学  |          | 点数(以下) | 国語 | 数学 |   |   |   |  |
| 3  | 1         | 50  | 60  |          | 10     | 0  | 0  |   |   |   |  |
| 4  | 2         | 80  | 80  |          | 20     | 0  | 0  |   |   |   |  |
| 5  | 3         | 100 | 80  |          | 30     | 0  | 0  |   |   |   |  |
| 6  | 4         | 70  | 60  |          | 40     | 0  | 0  |   |   |   |  |
| 7  | 5         | 60  | 50  |          | 50     | 1  | 1  |   |   |   |  |
| 8  | 6         | 90  | 100 |          | 60     | 1  | 3  |   |   |   |  |
| 9  | 7         | 80  | 90  |          | 70     | 2  | 0  |   |   |   |  |
| 10 | 8         | 70  | 90  |          | 80     | 3  | 2  |   |   |   |  |
| 11 | 9         | 80  | 60  |          | 90     | 2  | 3  |   |   |   |  |
| 12 | 10        | 90  | 90  |          | 100    | 1  | 1  |   |   |   |  |
| 13 |           |     |     |          | 合計     | 10 | 10 |   |   |   |  |
|    |           |     |     |          |        |    |    |   |   |   |  |

体裁を整えた一例です。参考にしてください。

## 参考文献

(1) Microsoft Corporation : Microsoft Excel  $\mathcal{O} \land \mathcal{V} \mathcal{T}$ , Microsoft Excel

(2) 縄田和満: Excel による統計入門,朝倉書店, 1996 年

(3) 島 久代, 植木節子: 統計初歩の初歩, 日科技連, 1999年